Create a Custom Card in Lenel Console

Last Modified on 07/23/2019 12:02 am EDT

Create a Custom Card in Lenel® Console

## Procedure Steps

Use the following procedures to create a custom card on Lenel Console for a third-party module or app. This card can launch a URL in the browser.

*Important:* Only the attributes and options described below are supported for user-created cards.

Basic Configuration of the Card, including the English language text

- 1. On the OnGuard Server, go to C: ProgramData Lnl Console modules.
- 2. Inside the **modules** folder, create a new sub-folder and name it using the name of the module or app being added to Lenel Console.

*Note:* The folder name must be all lowercase and cannot contain any spaces or special characters.

- 3. In the new sub-folder, use a text editor to create a **config.json** file.
- 4. In the new **config.json** file, add the following text and modify as needed:
  - {
    - ...."url": "/mymodule",
    - ....."weight": 100,
  - }
- 5. Modify the attributes as needed:

## AttributeType Required/OptionalDescription

|        |                 | Enter the relative or       |
|--------|-----------------|-----------------------------|
| url    | string Required | absolute URL path for the   |
|        |                 | module/app.                 |
|        |                 | This attribute controls the |
|        |                 | default order in which      |
|        |                 | cards appear on Lenel       |
|        |                 | Console. Cards with         |
| weight | integerOptional | higher weight values        |
|        |                 | appear first until and      |
|        |                 | unless cards are            |
|        |                 | rearranged in the           |
|        |                 | browser.                    |

- 6. In the sub-folder, add a new sub-folder called **locales**.
- 7. In the **locales** sub-folder:
  - a. Create a sub-folder called **en** for the default language of English.
  - b. Create a **translation.json** text file. This file contains the actual file name.
- 8. In the **translation.json** file, add the following text and modify as needed:

{

...."name": "My Module",

}

**Note:** To ensure any special characters (for example, ® or Ô) appear correctly on Lenel Console, save the **translation.json** file with UTF-8 encoding. Do not save the file using ANSI/ASCII encoding.

9. To see the custom card on Lenel Console, refresh the page or go to https://:8080 ("hostname" = address of the OnGuard OpenAccess server). If the card does not appear on Lenel Console, make sure the LS Module Manager service is running.

**Note:** If necessary, clear the browser cache on each client workstation to see the new card on Lenel Console.

Create Locale-specific Translation of the Card Text

- 1. In the **locales** folder, create additional sub-folders, one for each language, as needed.
- 2. Name the sub-folders using the supported language codes: Arabic: ar-SA
  - Chinese Simplified: zh-CN
  - Chinese Traditional: zh-CHT
  - Croatian: hr
  - Czech: cs-CZ
  - Dutch: nl-NL
  - Finnish: fi-Fl
  - French: fr-FR
  - German: de-DE
  - Hebrew: he
  - Italian: it-IT
  - Japanese: ja-JP
  - Korean: ko-KR
  - Lithuanian: It
  - Polish: pl
  - Portuguese: pt-BR
  - Romanian: ro
  - Russian: ru-RU
  - Spanish: es
  - Swedish: sv-SE
  - Turkish: tr
- 3. Inside each sub-folder, add a **translation.json** file and modify it as needed:

```
{
...."name": "My Module",
}
```

Note: Do not change the name of the translation.json file.

4. To see the custom card on Lenel Console, refresh the page or go to https://:8080 ("hostname" = address of the OnGuard OpenAccess server). If the card does not appear on Lenel Console, make sure the LS Module Manager service is running.

**Note:** If necessary, clear the browser cache on each client workstation to see the new card on Lenel Console.

• Applies To

OnGuard 7.3 and OnGuard 7.4 Lenel Console

*Note:* In OnGuard 7.5 and later, this functionality is available within the Lenel Console. For more information, refer to the Lenel Console online help.

## • Additional Information

None